# CalSAWS | Case Review Report and Guide

# Guide #3: Update Sub-Program Type for Nutrition Benefit program

## Completion Date: 09/22/2021

This guide provides detailed actions that end-users take to manually update their case data due to known data discrepancies in the conversion process.

# Background

In both C-IV and CalSAWS, users can override the EDBC determined Nutrition Benefit sub-program type to either SNB or TNB, which can impact eligibility and benefits issuance.

This <u>Case Review Report and Guide #3</u> provides C-IV users with a report of the cases that have been identified as having an incorrect sub-program type for the Nutrition Benefits program, and a guide for how to correct the sub-program type in C-IV.

Figure 1 – C-IV System screenshot of 'Type' field for the Nutrition Benefits program

|                                   | Case Name:<br>Case Number                                            | Case Name<br>: 3213556 |                   |            | 🋄 Journal 🕎 Tasks 🛞 Help 🔟 Page Mapping 🚰 Log Out |        |                  |                                      |                     |       |  |
|-----------------------------------|----------------------------------------------------------------------|------------------------|-------------------|------------|---------------------------------------------------|--------|------------------|--------------------------------------|---------------------|-------|--|
| San Bernardino                    | Case Info                                                            | Eligibility            | Empl.<br>Services | Child Care | Resource<br>Databank                              | Fiscal | Special<br>Units | Reports                              | Document<br>Control | Tools |  |
| Case Summary                      | CalFresh SSI/SSP Reversal Detail                                     |                        |                   |            |                                                   |        |                  |                                      |                     |       |  |
| Case Number:                      | - *- Indicates required fields SSI/SSP Reversal Month: R             |                        |                   |            | Reversal Month Source:                            |        |                  | Save and Return Cancel Request Date: |                     |       |  |
| Person Search<br>Imaging Workflow | Nutrition                                                            | Benefit Eli            | igibility De      | tails      | Determinet                                        | A      |                  |                                      |                     |       |  |
| EBT Account Search                | Type: *     Updated Source:       Transitional     Vorker Determined |                        |                   |            |                                                   |        |                  |                                      |                     |       |  |

## **Impact Analysis**

In the CalFresh SSI/SSP Reversal Detail page, if the user manually selects a **Type** in the dropdown menu that is inconsistent with the EDBC determined sub-program type, then this will trigger EDBC skip logic and EDBC will not run for the case.

Selecting the incorrect Nutrition Benefit type impacts eligibility and benefit issuance.

#### **Clean-up Instructions**

**Case Review Report #3** identifies C-IV case records that have a sub-program type that is not consistent with what EDBC has identified as the correct sub-program type, based on the information entered into the data collection pages. C-IV users must review the impacted cases and determine the correct sub-program type.

#### Instructions

Review the impacted cases on **Case Review Report #3** to determine the correct sub-program type for the Nutrition Benefit program.

Follow the instructions below to update the Type on the 'CalFresh SSI/SSP Reversal Detail' page.

| Update 'CalFresh SSI/SSP Reversal Detail' Records |                                                              |  |  |  |  |
|---------------------------------------------------|--------------------------------------------------------------|--|--|--|--|
| Step                                              | Action                                                       |  |  |  |  |
| 1.                                                | Use Case Review Report #3 to select a case. Open the         |  |  |  |  |
|                                                   | impacted case in C-IV.                                       |  |  |  |  |
| 2.                                                | Place the cursor over Case Info in the Global                |  |  |  |  |
|                                                   | navigation bar.                                              |  |  |  |  |
| 3.                                                | Select Case Summary in the Local navigator.                  |  |  |  |  |
| 4.                                                | Click the View Details button in the Nutrition Benefit       |  |  |  |  |
|                                                   | program block to access the Nutrition Benefit Detail         |  |  |  |  |
|                                                   | page.                                                        |  |  |  |  |
| 5.                                                | Click the SSI/SSP Reversal Month hyperlink to access         |  |  |  |  |
|                                                   | the CalFresh SSI/SSP Reversal Detail page.                   |  |  |  |  |
| 6.                                                | Click the <b>Edit</b> button and select the correct dropdown |  |  |  |  |
|                                                   | value for the <b>Type</b> field.                             |  |  |  |  |
| 7.                                                | Click the <b>Save and Return</b> button.                     |  |  |  |  |